# PC42t Plus(Honeywell) printer settings

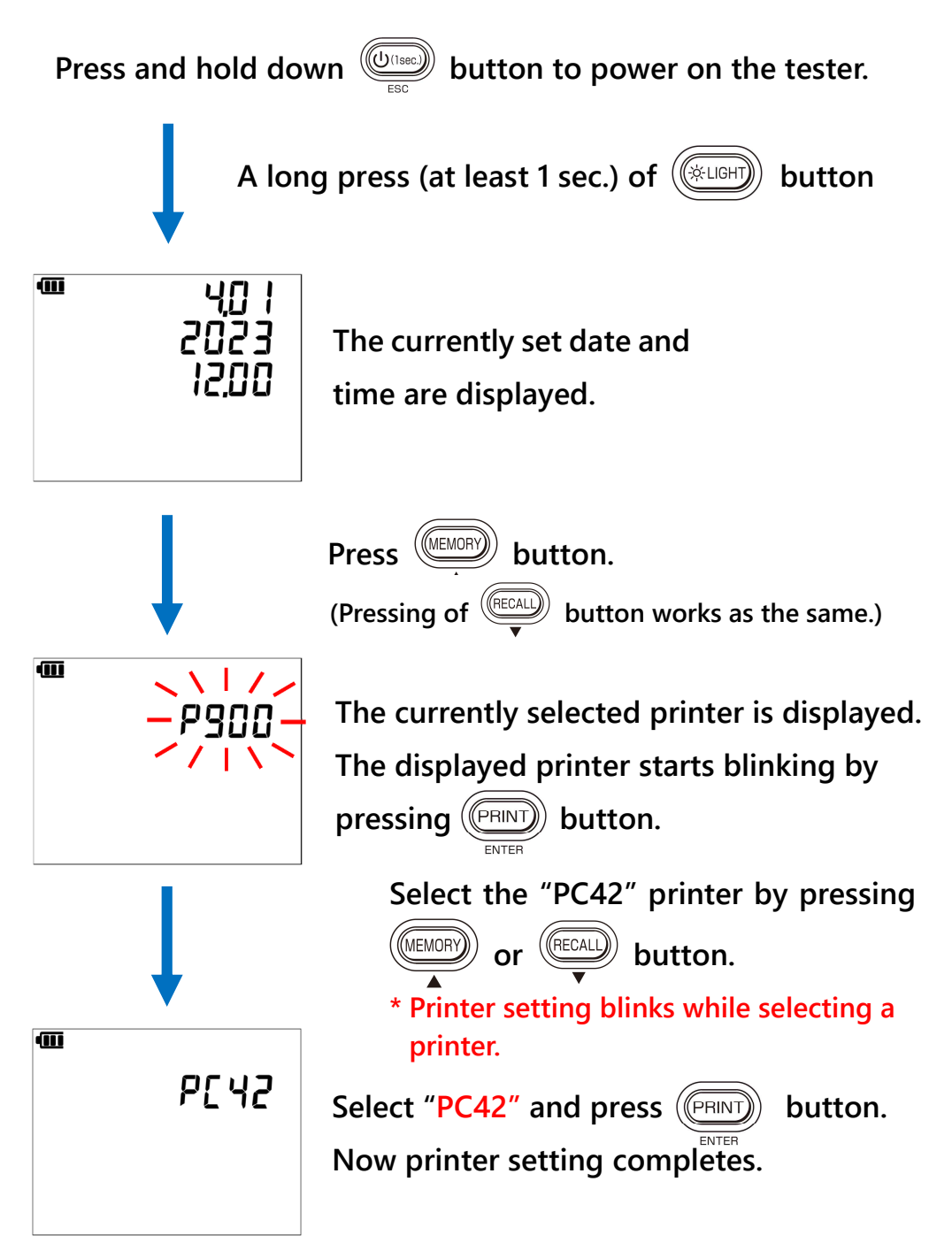

# Label printer compatible with KEW 6205 Portable Appliance Tester

# Paper setting for PC42t Plus(Honeywell)

### Preparation:

Install the "Printer driver" and "Printer setting tool" on your PC via the CD supplied with the printer.

Use 40mm(W)×100mm(H) vertical printing type label.

- 1. Power on the printer and connect with your PC with a USB cable.
- 2. Run "PrintSet 5" from the Start menu.

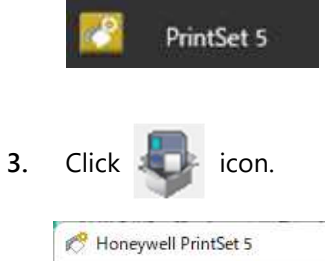

| 🥂 Honeywell PrintSet 5          |                                                                                                    |                                                                                                    | <u>100</u> | × |
|---------------------------------|----------------------------------------------------------------------------------------------------|----------------------------------------------------------------------------------------------------|------------|---|
| File Edit Printer Options H     | elp<br><b>P</b>                                                                                    |                                                                                                    |            |   |
| Printers<br>⊕ ● PC42-17231B0B3E | Printer Model<br>Configuration Number<br>Serial Number<br>Printhead Resolution<br>Command Language | PC42tp<br>PC42TPE0131<br>17231B0B3E<br>203 dpi<br>ZSim                                             |            |   |
|                                 | Ethernet Module<br>WiFi Module<br>Bluetooth Module<br>Memory,FLASH<br>Memory,RAM                   | 110.12.013309<br>00:10:40:BC:EA:F8<br>Absent<br>Absent<br>70 MB / 70 MB free<br>59 MB / 28 MB free |            |   |
|                                 |                                                                                                    |                                                                                                    |            |   |

#### 4. Click "Next".

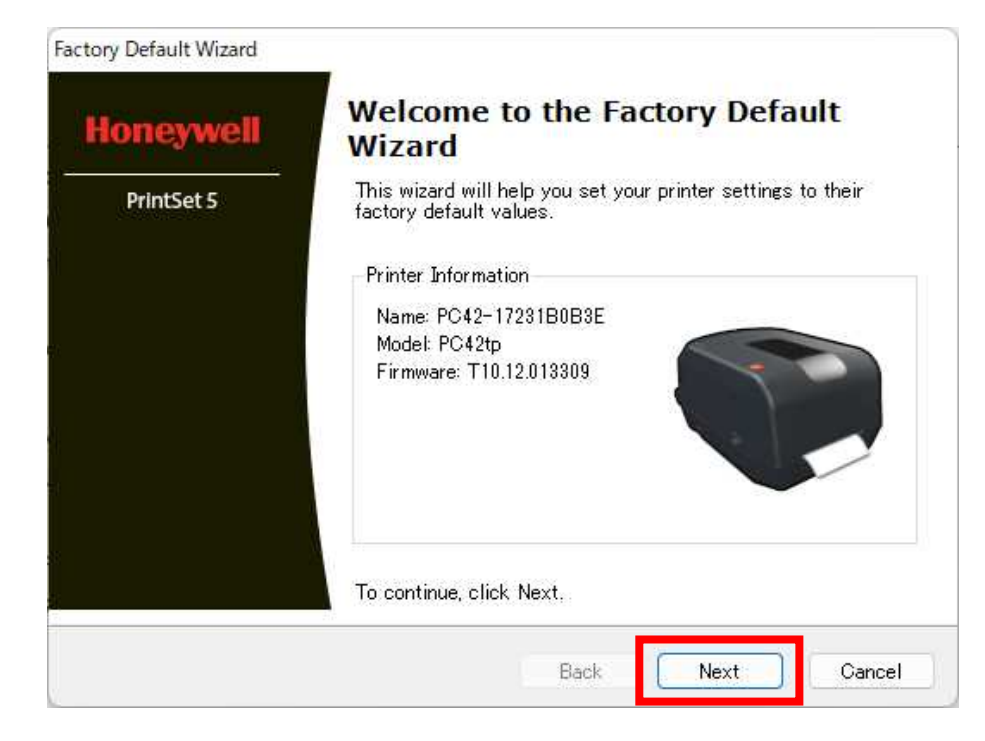

5. Select "Other Configuration", and then click "Next".

| Factory Default Wizard                       |                       |      |      |        |
|----------------------------------------------|-----------------------|------|------|--------|
| <b>Default Settings</b><br>Select the settin | gs to default.        |      |      |        |
|                                              |                       |      |      |        |
|                                              | Network Configuration |      |      |        |
|                                              | 🗌 User Files          | _    |      |        |
|                                              | ᠵ Other Configuration |      |      |        |
|                                              |                       | -    |      |        |
|                                              |                       |      |      |        |
|                                              |                       |      |      |        |
|                                              |                       | Back | Next | Cancel |

#### 6. Click "Yes".

| Warning  |                                                        | × |
|----------|--------------------------------------------------------|---|
| <u> </u> | Settings can not be reversed, do you want to continue? |   |
|          | Yes No                                                 |   |

## 7. Click "Next".

| Fac | tory Default Wizard<br><b>Restoring Factory Default Values</b><br>The factory default settings are being applied to your printer. |
|-----|----------------------------------------------------------------------------------------------------|
|     | Progress                                                                                                    |
|     | Download finished!                                                                                                    |
|     |                                                                                                    |
|     |                                                                                                    |
|     | Back Next Cancel                                                                                                    |

## 8. Click "Finish" to complete initialization.

| actory Default Wizard | _                                                                         |  |
|-----------------------|---------------------------------------------------------------------------|--|
| Honeywell             | Completing the Factory Default<br>Wizard                                  |  |
| PrintSet 5            | Your printer settings have been restored to their factory default values. |  |
|                       |                                                                           |  |
|                       | To close this wizard, click Finish.                                       |  |
|                       | Back Finish Cancel                                                        |  |

|   | Item                | Setting value |
|---|---------------------|---------------|
| 1 | Baud Rate           | 9600          |
| 2 | Hardware            | Enable        |
| 3 | Media Width (dots)  | 350           |
| 4 | Media Length (dots) | 750           |
| 5 | Power Up Action     | No Action     |
| 6 | Head Down Action    | No Action     |
| 7 | Command Language    | ZSim          |

9. Change the settings of items ① to ⑦ as described in the table below, and then click "Save".

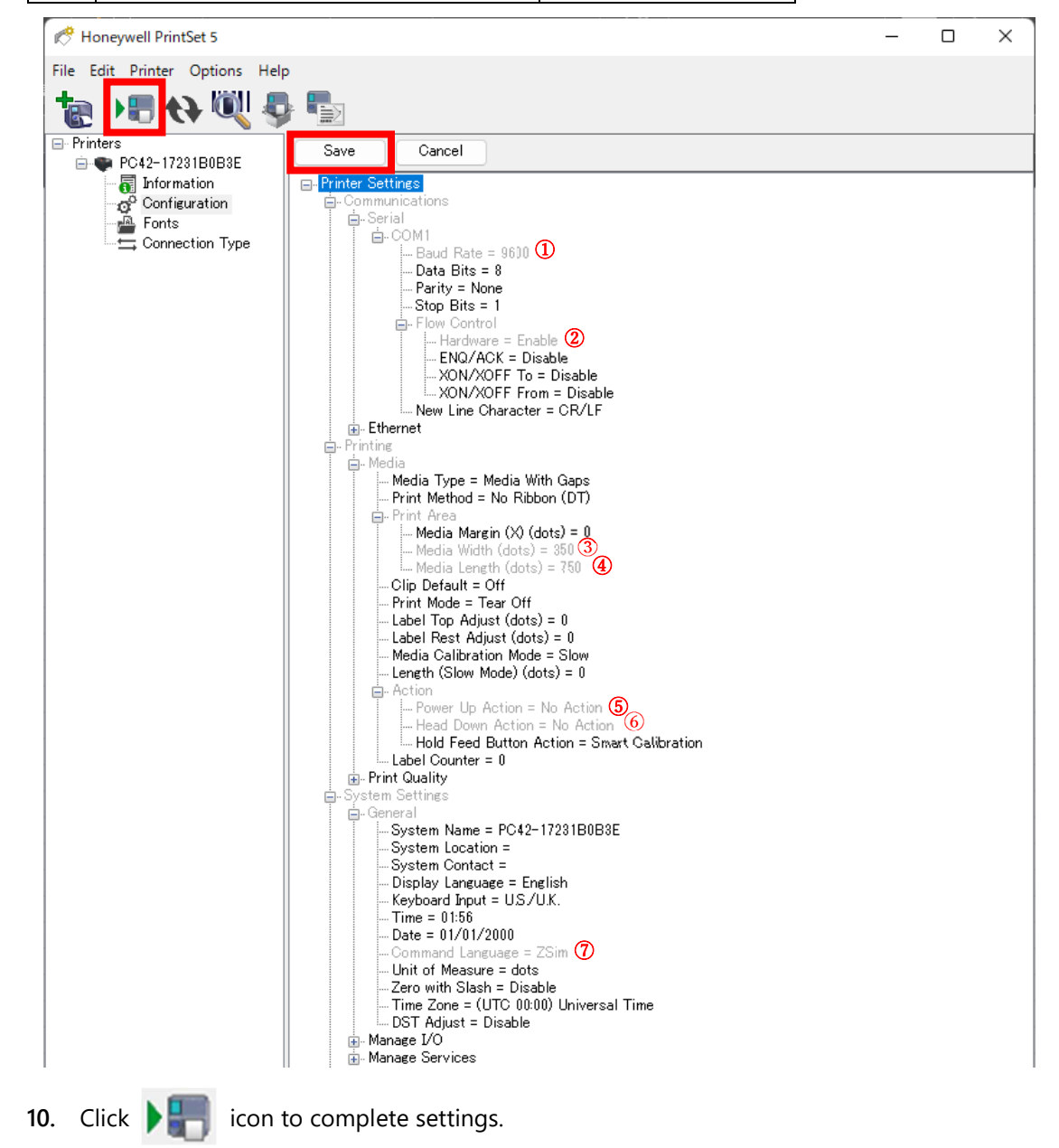